# **Donner l'apparence MacOS à Linux Mint**

- 1. Aller dans Thèmes et noter votre configuration Bordure de fenêtres / icônes /Contrôle / pointeur de souris/ bureau (en cas de retour arrière)
- 2. déplacer la barre des taches vers le haut : clic droit et « Mouvement »
- 3. installer le Dock avec le logiciel Plank disponible dans la logithèque Mint

Le lancer, il va apparaître en bas de votre fenêtre.

On va le mettre dans les applications au démarrage : dans le menu , taper applications au démarrage, cliquer sur le +, et choisir l'application Plank

|          | Applications au démarrage                                                                             |                       |      |
|----------|----------------------------------------------------------------------------------------------------|-----------------------|------|
|          |                                                                                                    |                       |      |
|          |                                                                                                    |                       |      |
| *        | Agent de clés SSH<br>Trousseau de clés de GNOME : agent SSH                                           |                       |      |
| -        | Applet de file d'attente d'impression<br>Zone de notification pour la gestion des tâches d'impression | Temporisation<br>30 s |      |
| °°       | Cinnamon Settings Daemon - xrandr<br>Pas de description                                               |                       |      |
| ١        | Gestionnaire de mises à jour<br>Linux Mint Update Manager                                             | Temporisation<br>20 s |      |
| °°       | <b>im-launch</b><br>Pas de description                                                                |                       |      |
| ۵        | mintwelcome<br>Linux Mint Welcome Screen                                                              |                       |      |
| ٢        | <b>Plank</b><br>Stupidement simple.                                                                   |                       |      |
| <u>I</u> | Relevés du système<br>Dépannage des problèmes                                                         | Temporisation<br>40 s |      |
| 0        | Support for NVIDIA Prime<br>Shows a tray icon when a compatible NVIDIA Optimus graphics card          |                       |      |
|          | xapp-sn-watcher<br>A service that provides the org kde StatusNotiFierWatcher interface<br>+ 2 - 6     |                       | •••• |

4. Téléchargement du Thème et des icônes

### Le Thème

- se rendre sur le site : <u>https://www.gnome-look.org/browse/</u>
- dans le champs recherche, taper WhiteSur, sélectionner WhiteSur Gtk Theme

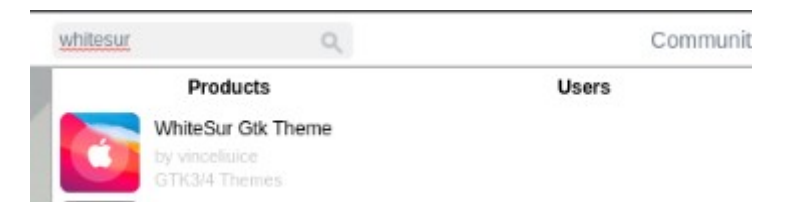

Toute la procédure est décrite dans le fichier Pdf joint

• à droite, cliquer sur **Download** et choisir **WhiteSur-light** (ou -dark selon votre choix) t**arxz**, le télécharger dans votre répertoire « Téléchargements «

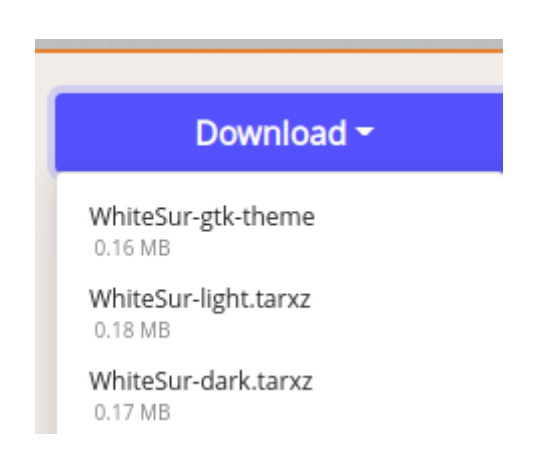

• se rendre dans le répertoire **Fichiers/Dossiers personnels**, clic droit : a**fficher les fichiers** cachés

|                                                                                                    |                 | • • •           |        |                                                                                                    |  |  |  |
|----------------------------------------------------------------------------------------------------|-----------------|-----------------|--------|----------------------------------------------------------------------------------------------------|--|--|--|
| Fichier Édition Affichage Allerà Marque-pages Aide                                                              |                 |                 |        |                                                                                                    |  |  |  |
| < > ^ < 6                                                                                                    | 🖞 didier 🛛 🙆 Ir | mages >         |        | ) < ॑ 📰 🗉 👘                                                                                                    |  |  |  |
| Poste de travail Dossier per Bureau Documents Musique Images Notice                                             | Bureau          | Documents       | Images | Modèles Musique                                                                                                    |  |  |  |
| Videos     Télécharge     Grécent     Système de     Corbeille     Périphériques     GLÉ USB     ▲     × Réseau | Public          | Téléchargements | Vidéos | <ul> <li>Créer un nouveau dossier</li> <li>Créer un nouveau document &gt;</li> <li>Ouvrir dans un terminal</li> <li>Ouvrir en tant que superutilisateur</li> <li>Ranger les éléments &gt;</li> <li>Organiser par nom</li> </ul> |  |  |  |
| Réseau                                                                                                    |                 |                 |        | Afficher les fichiers cachés                                                                                                    |  |  |  |

aller dans Téléchargements, copier le fichier WhiteSur-light ( ou Dark) .tarxz

• retourner dans **Dossiers Personnels** et le **coller** dans le répertoire **.themes** 

clic droit, sélectionner extraire ici : le répertoire WhiteSur-light ou dark sera créé

Les icônes : même principe

- se rendre sur le site : <u>https://www.gnome-look.org/browse/</u>
- dans le champs recherche, taper MacOS- 3D et sélectionner MacOS- 3D-Originals-Icons

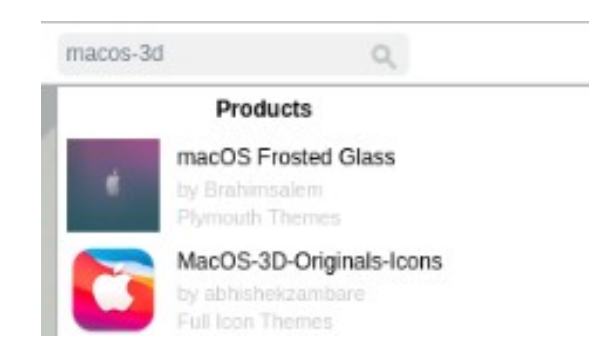

• à droite, cliquer sur **Download** et choisir **MacOS-Icons-Black-Dark.zip**, le télécharger dans votre répertoire « Téléchargements «

| Download <del>-</del>                 |  |  |  |  |  |  |
|---------------------------------------|--|--|--|--|--|--|
| MacOS-3D-4K-Darkjpg<br>4.64 MB        |  |  |  |  |  |  |
| MacOS-3D-4K-Lightjpg<br>4.76 MB       |  |  |  |  |  |  |
| MacOS-3D-Icons-Blue-Dazip<br>20.52 MB |  |  |  |  |  |  |
| MacOS-3D-Icons-Blue-Lizip<br>20.54 MB |  |  |  |  |  |  |
| MacOS-3D-lcons-Brown-Lzip<br>20.57 MB |  |  |  |  |  |  |
| MacOS-3D-Icons-Green-Dzip<br>20.54 MB |  |  |  |  |  |  |
| MacOS-3D-Icons-Black-Dzip<br>20.54 MB |  |  |  |  |  |  |

- se rendre dans le répertoire **Fichiers/Dossiers personnels**, clic droit : a**fficher les fichiers** cachés
- **on va créer le répertoire icones : clic droit : créer un nouveau dossier, q**ue l'on appellera **.icons (avec le point !)**
- aller dans Téléchargements, copier le fichier MacOS-Icons-Black-Dark.zip
- retourner dans **Dossiers Personnels** et le **coller** dans le répertoire **.icons**

|                       |        | Thèmes            |                                                      | •• |
|-----------------------|--------|-------------------|------------------------------------------------------|----|
| (                     | Thèmes | Ajouter/Supprimer | Paramètres                                           |    |
| Thèmes                |        |                   |                                                      |    |
| Bordures de fenêtre   | 2      |                   | 😑 💿 🙁<br>WhiteSur-dark                               |    |
| Icônes                |        |                   | MacOS-3D-Icons-Black-Dark                            |    |
| Contrôles             |        |                   | Button <table-cell> 💿<br/>WhiteSur-dark</table-cell> |    |
| Pointeur de la souris | s      |                   | Adwaita                                              |    |
| Bureau                |        |                   | WhiteSur-dark                                        |    |
|                       |        |                   |                                                      |    |

#### Reste à paramétrer le tout avec l'outil Thèmes de Mint

### **Divers réglages**

- ✓ Lorsque que vous utilisez un logiciel, il va s'inscrire dans le Dock, ou il sera possible de l'épingler par un clic droit.
- ✓ Le Dock lui même est paramétrable : positionner la souris dessus, et faire la combinaison de la touche Ctrl et un clic droit, ce qui fera apparaître un menu avec « Préférences »

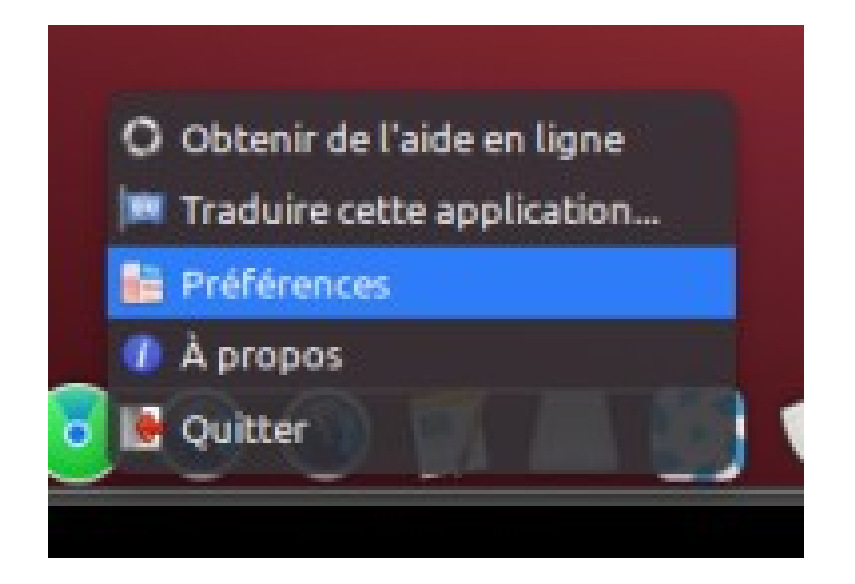

 Concernant la barre des taches du haut : on peut régler la hauteur par un clic droit / Paramètres des panneaux

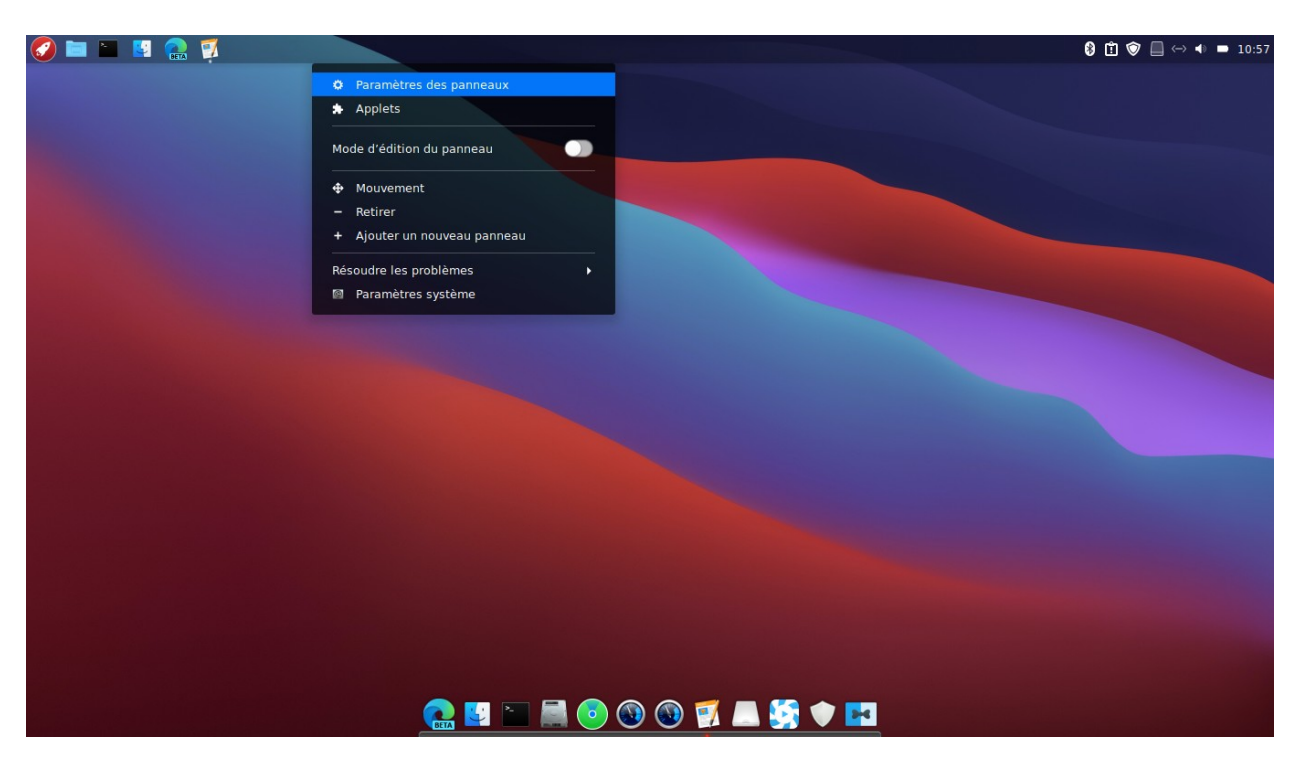

| 💋 🖿 🕒 🔛 🤮 💭 🔜 |                                                                                 | 8 🕄 🍞 🗐 ↔ 🐠 🖿 11:02 |
|---------------|---------------------------------------------------------------------------------|---------------------|
|               | Panneau                                                                         | •••                 |
|               |                                                                                 |                     |
|               |                                                                                 |                     |
|               | Visibilité du panneau                                                           |                     |
|               | Cacher le panneau automatiquement Toujours afficher le panneau 🗸                |                     |
|               | Personnaliser                                                                   |                     |
|               | Hauteur de panneau :                                                            |                     |
|               | 31 Plus petit Plus grand                                                        |                     |
|               | Apparence du panneau                                                            |                     |
|               | Zone de gauche Zone centrale Zone de droite                                     |                     |
|               | Taille de police Utiliser la taille définie par le thème 👻                      |                     |
|               | Taille des icônes de couleur Adapter de façon optimale à la taille du panneau 🔻 |                     |
|               | Taille des icônes symboliques (pixels) 28 – +                                   |                     |
|               | Options générales du panneau                                                    |                     |
|               | Ajouter un nouveau panneau Mode d'édition du panneau                            |                     |
|               | Permettre au pointeur de passer à travers les bords des panneaux                |                     |

✓ Ne pas oublier de modifier le fond d'écran, pour que l'illusion soit parfaite !

## Voilà pour ce petit tuto si ça vous intéresse !

## PS : si vous souhaitez revenir à une configuration d'origine

• **Dans Thèmes :** reconfigurer Mint avec les paramétrages que vous avez notés au départ

par exemple :

|  | Thèmes                |        |                   |            |                                  | 6 | 3 |
|--|-----------------------|--------|-------------------|------------|----------------------------------|---|---|
|  |                       | Thèmes | Ajouter/Supprimer | Paramètres |                                  |   |   |
|  | Thèmes                |        |                   |            |                                  |   |   |
|  | Bordures de fenêtre   |        |                   |            | - 🗴 🚳<br>Mint-Y-Dark             |   |   |
|  | Icônes                |        |                   |            | Mint-Y-Dark                      |   |   |
|  | Contrôles             |        |                   |            | Button 🗹 💿<br>Mint-Y-Dark-Purple |   |   |
|  | Pointeur de la souris |        |                   |            | Adwaita                          |   |   |
|  | Bureau                |        |                   |            | Mint-Y-Red                       |   |   |
|  |                       |        |                   |            |                                  |   |   |

• **Désinstaller Plank :** clic droit sur l'application et clic sur Désinstaller

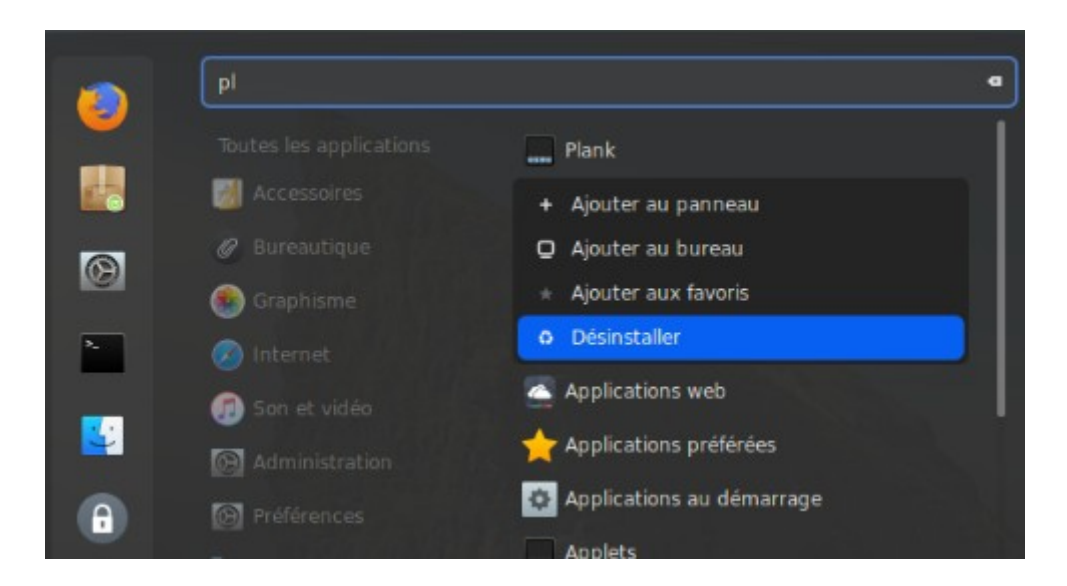

• Déplacer votre barre des taches vers le bas clic droit et « Mouvement »

Didier.